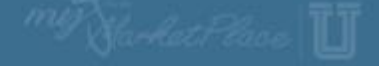

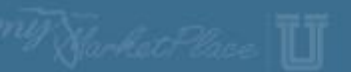

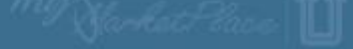

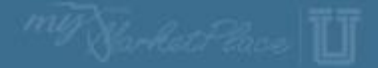

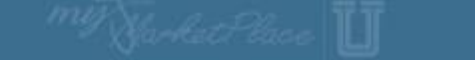

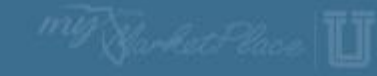

# MyFloridaMarketPlace Invoicing, Reconciling & Approving

<sup>MY</sup>Samkets Place 🔟

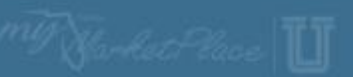

My Jarket Place

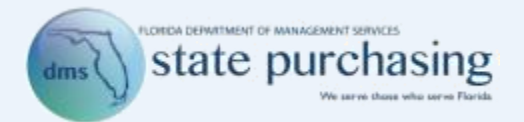

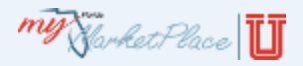

# Agenda

- MyFloridaMarketPlace Overview
- Invoice Overview
- Creating Invoices
  - PO-based Invoice
  - Contract-based Invoice
- Invoice Reconciliation Basics
- Reconciling
- Approving
- MyFloridaMarketPlace eForms
- Demonstration
- Resources

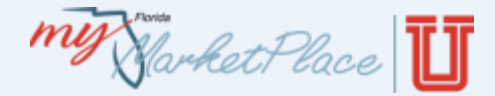

#### https://Buyer.MyFloridaMarketPlace.com/Buyer/Main

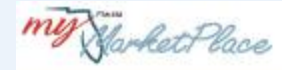

| Password: |          |
|-----------|----------|
| Goto:     |          |
| Home      | <b>.</b> |

Forgot your <u>user name</u> or password?

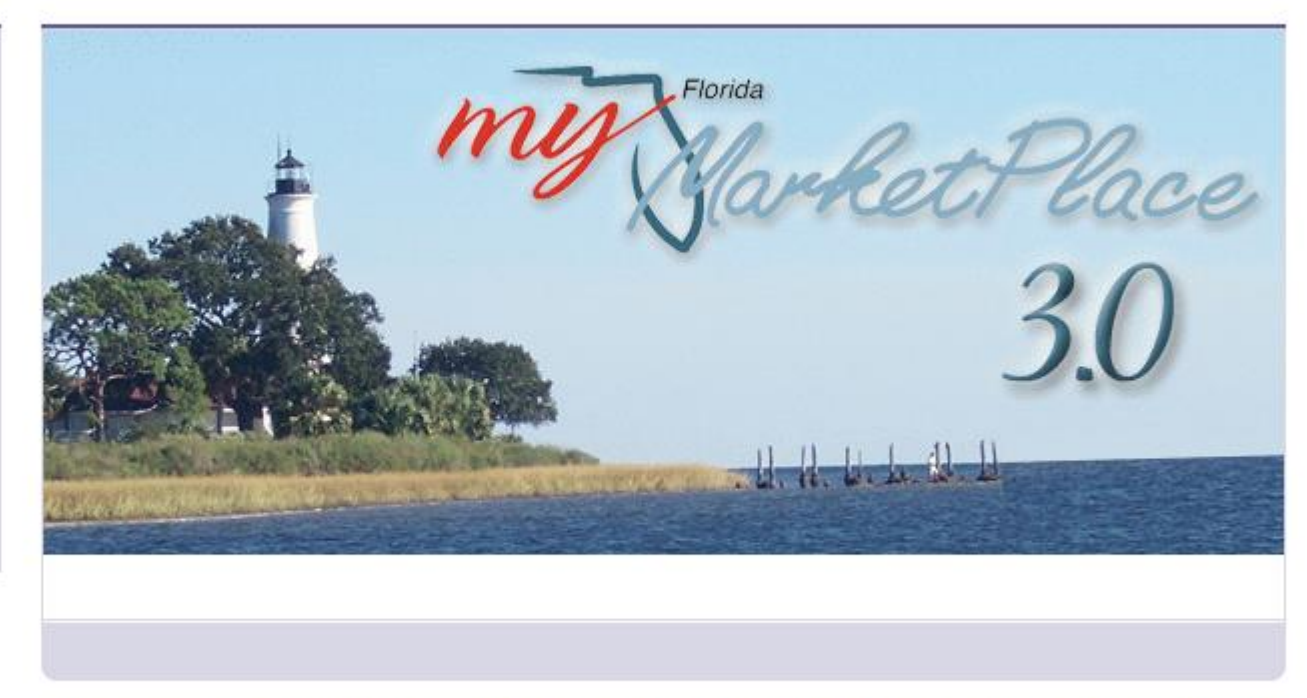

The recommended web browser for accessing and using MyFloridaMarketPlace is Internet Explorer 7. MyFloridaMarketPlace does not currently support Internet Explorer 8 or later versions.

© 1996 – 2011 Ariba Inc. All Rights Reserved

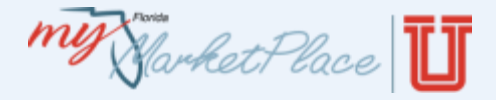

#### Overview

- MyFloridaMarketPlace began July 1, 2003, and is Florida's source for centralized procurement.
- Access to online catalogs and information about vendors that provide goods and services to the state.
- 24/7 online access to the system's registered vendors, State Term Contracts, quoting, and sourcing.

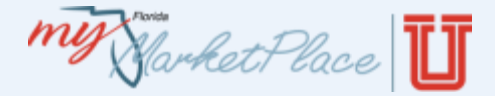

Benefits of Using MyFloridaMarketPlace

- Reduced Error Rates.
- Faster order processing time.
- MyFloridaMarketPlace leverages the state's significant buying power.

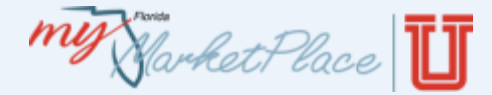

#### **Customizable Dashboard**

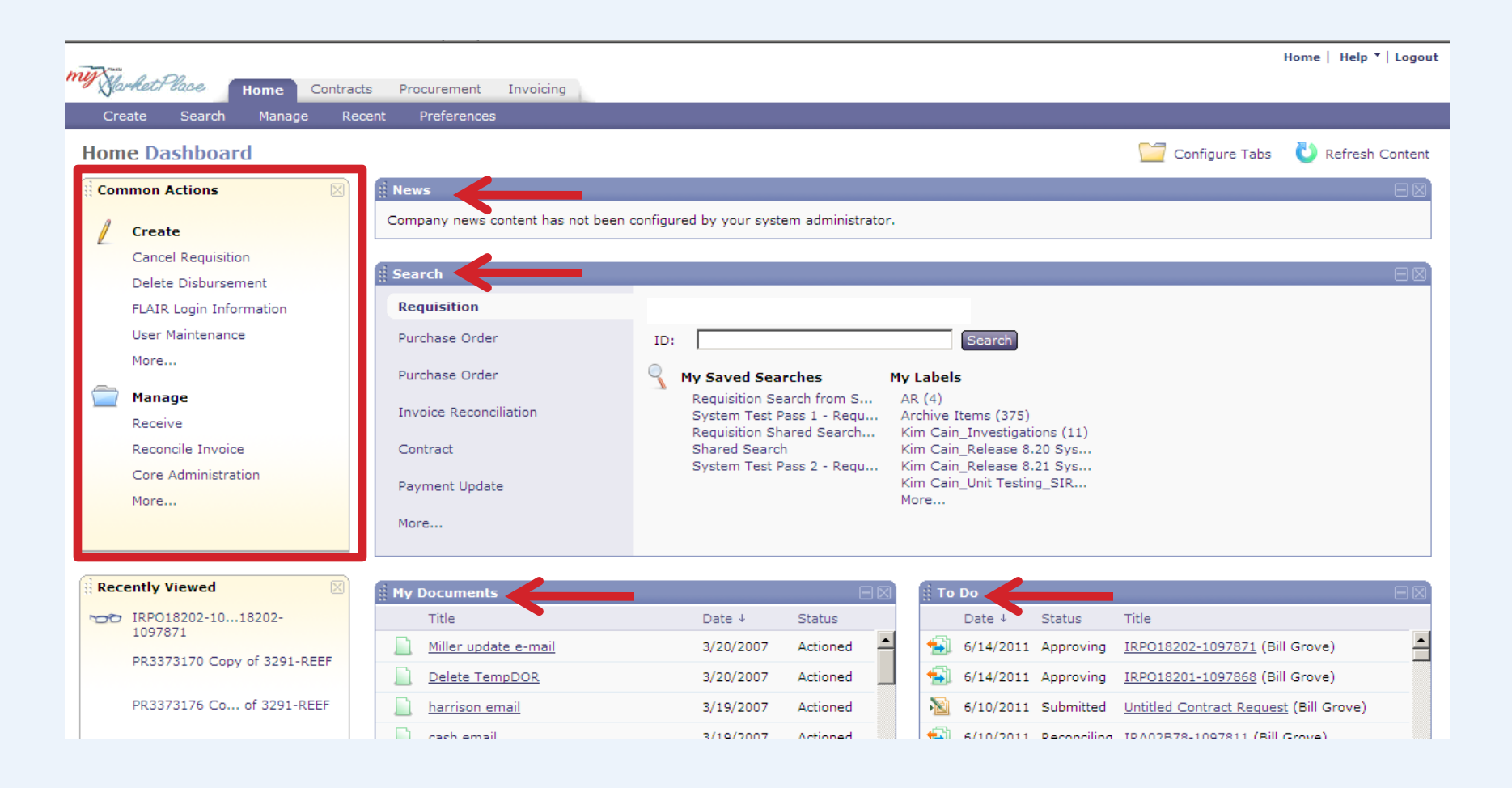

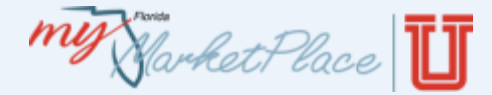

# Customize Tabs on the Dashboard

| my   | arket Place Home Contrac             | cts Procurement Invoicing         |                                                      |                                            |                               |                              |                   | Home   He                             | lp ▼   Logout |
|------|--------------------------------------|-----------------------------------|------------------------------------------------------|--------------------------------------------|-------------------------------|------------------------------|-------------------|---------------------------------------|---------------|
| Cr   | reate Sea <mark>ich Manage Re</mark> | ecent Preferences                 |                                                      |                                            |                               |                              |                   |                                       |               |
| Hon  | ne Dashboard                         |                                   |                                                      |                                            |                               |                              |                   | 🗁 Configure Tabs 👌 Refre              | sh Content    |
| E Co | mmon Actions                         | # News                            |                                                      |                                            |                               |                              |                   |                                       |               |
| 1    | Create                               | Company news content has not been | configured by your syste                             | m administrator.                           |                               |                              |                   |                                       |               |
|      | Delete Disbursement                  | ii Search                         |                                                      |                                            |                               |                              |                   |                                       |               |
|      | FLAIR Login Information              | Requisition                       |                                                      |                                            |                               |                              |                   |                                       |               |
|      | User Maintenance                     | Purchase Order                    | ID:                                                  |                                            |                               | Search                       |                   |                                       |               |
|      | More                                 | Purchase Order                    | My Saved Sear                                        | ches M                                     | 1y Label                      | 5                            |                   |                                       |               |
|      | Manage<br>Receive                    | Invoice Reconciliation            | Requisition Sea<br>System Test Pa<br>Requisition Sha | arch from S<br>ass 1 - Requ<br>ared Search | AR (4)<br>Archive<br>Kim Cair | Items (375)<br>1 Investigat  | ions (11)         |                                       |               |
|      | Reconcile Invoice                    | Contract                          | Shared Search                                        |                                            | Kim Cair                      | _Release 8                   | .20 Sys           |                                       |               |
|      | Core Administration<br>More          | Payment Update                    | System Test Pa                                       | ass 2 - Requ                               | Kim Cair<br>Kim Cair<br>More  | n_Release 8<br>n_Unit Testir | .21 Sys<br>ng_SIR |                                       |               |
|      |                                      | More                              |                                                      |                                            |                               |                              |                   |                                       |               |
| Re   | cently Viewed                        | ii My Documents                   |                                                      |                                            | іі То                         | Do                           |                   |                                       |               |
| 200  | 7 IRPO18202-1018202-                 | Title                             | Date ↓                                               | Status                                     |                               | Date ↓                       | Status            | Title                                 |               |
|      | 1097871                              | Miller update e-mail              | 3/20/2007                                            | Actioned                                   | <b>(</b>                      | 6/14/2011                    | Approving         | IRP018202-1097871 (Bill Grove)        | <b>_</b>      |
|      | PR3373170 Copy of 3291-REEF          | Delete TempDOR                    | 3/20/2007                                            | Actioned                                   | <u></u>                       | 6/14/2011                    | Approving         | IRP018201-1097868 (Bill Grove)        |               |
|      | PR3373176 Co of 3291-REEF            | harrison email                    | 3/19/2007                                            | Actioned                                   |                               | 6/10/2011                    | Submitted         | Untitled Contract Request (Bill Grove | e)            |
|      |                                      | Cash email                        | 3/10/2007                                            | Actioned                                   | <b>4</b> 21                   | 6/10/2011                    | Peropoiling       | TPA02878-1097811 (Bill Grove)         |               |

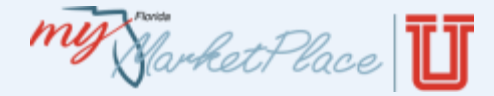

#### Expand the Dashboard View

Select the item to view

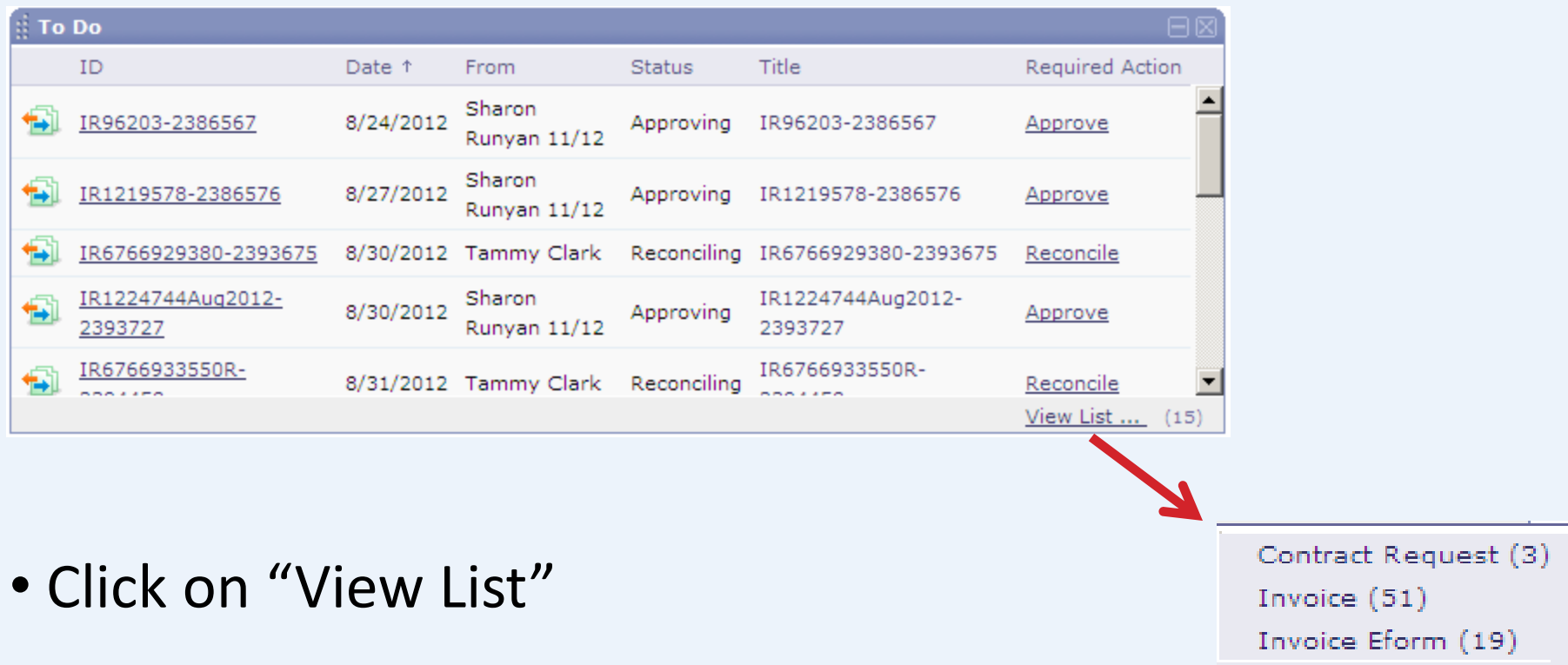

Reconcile Invoice (15)

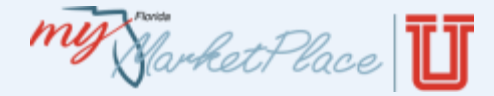

Show / Hide Columns

e

Type

#### Expand the Dashboard View

Contract Request (3) Invoice (51) Invoice Eform (19) Reconcile Invoice (15)

|             |                      |            |                   |                    |          | · 10                                                 |
|-------------|----------------------|------------|-------------------|--------------------|----------|------------------------------------------------------|
| Search Resu | llts                 | Found 51   | items             |                    | II ×     | <ul> <li>Title</li> <li>Status</li> </ul>            |
| □ Туре ↑    | ID                   | Status     | Date Created      | Total              | 7        | <ul> <li>Date Created</li> <li>Total Cost</li> </ul> |
|             | INV2094266-2288507   | Reconciled | Fri, 25 May, 2012 | \$30,000.00000 USD | 4        | Group by Column                                      |
|             | INV2101297-2288514   | Reconciled | Fri, 25 May, 2012 | \$32,000.00000 USD |          | Type                                                 |
|             | INV415354461-1796374 | Reconciled | Wed, 26 Jan, 2011 | \$260.00000 USD    |          | ID<br>Title                                          |
|             | INV170331185-1808109 | Reconciled | Wed, 9 Feb, 2011  | \$313.58000 USD    |          | Status                                               |
|             | INV415502048-1821162 | Reconciled | Wed, 23 Feb, 2011 | \$260.00000 USD    |          | Date Created                                         |
|             | INV172714669-1837124 | Reconciled | Mon, 14 Mar, 2011 | \$292.58000 USD    |          | Export to Excel                                      |
|             | INV415632041-1847095 | Reconciled | Thu, 24 Mar, 2011 | \$260.00000 USD    |          | Export all Rows                                      |
| Label V     | Copy Delete          |            |                   |                    | <u> </u> | Export Current Pag                                   |

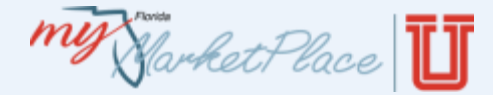

# Detailed error messages include number of errors

|           |               |                | SPEND        | M, There are 10 prol       | lems that requ <mark>ire</mark>  | completion or corr    | ection in order to a       | omplete your |        | Home   Help 🔻 |
|-----------|---------------|----------------|--------------|----------------------------|----------------------------------|-----------------------|----------------------------|--------------|--------|---------------|
|           | Home          | Contracts      | Procure      | emen Mouse over the red i  | cons to learn more.<br>s needed. | Use the Next and Prev | <b>vious</b> links to step | < Drevious   | Nevt > |               |
| l=        | Create        | Search         | Manage       | Recent - Preferences       |                                  |                       |                            | C PICYIOUS   | NCAC > |               |
| PR760376  | 6:            |                |              |                            |                                  |                       |                            |              |        | OK C          |
| This is a | a summary o   | of the item ye | ou selected. | Change any editable field  | and save your char               | nges.                 |                            |              |        |               |
|           | LINE ITE      | M DETAILS      |              |                            |                                  |                       |                            |              |        |               |
|           |               |                |              |                            |                                  |                       |                            |              |        |               |
| No.:      |               |                | 1            |                            |                                  |                       |                            |              |        |               |
| Desc      | ription:      |                | Test item    |                            |                                  |                       |                            |              |        |               |
| 0000      |               |                |              |                            | ~                                |                       |                            |              |        |               |
| Supp      | lier Part Nu  | mber:          |              |                            |                                  |                       |                            |              |        |               |
| Supp      | lier Auxiliar | y Part ID:     |              |                            |                                  |                       |                            |              |        |               |
| Qty:      |               |                | 1            |                            |                                  |                       |                            |              |        |               |
| UOM       | :             |                | <u>each</u>  | $\odot$                    |                                  |                       |                            |              |        |               |
| Amo       | unt:          |                | \$10.00 USD  | )                          |                                  |                       |                            |              |        |               |
| State     | e Contract II | D:             | (none selec  | ted)                       |                                  |                       |                            |              |        |               |
| Price     | :             |                | \$10.00      | USD                        |                                  |                       |                            |              |        |               |
| Com       | modity Code   | e:             | 010210: IN   | SULATION,                  |                                  |                       |                            |              |        |               |
| Supp      | lier:         | 1              | Value must   | be set.                    |                                  |                       |                            |              |        |               |
| Vend      | lor Location: | *              |              | $\odot$                    |                                  |                       |                            |              |        |               |
| Buye      | er Code:      |                | (select a va | lue) [ <u>select</u> ]     |                                  |                       |                            |              |        |               |
| Term      | ns and Cond   | itions:        | http://dms.  | myflorida.com/mfmp_PO      | <u>TC</u>                        |                       |                            |              |        |               |
| Meth      | od of Procur  | rement: *      | A - state te | erm contract without RFQ p | er 60A-1.044(2), 28              | 37.042(2) & 287.056   |                            | *            |        |               |
| _         | ACCOUNT       | ING - BY LI    | NE ITEM      |                            |                                  |                       |                            |              |        |               |

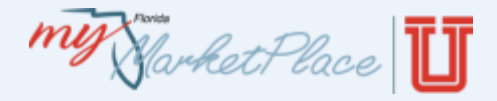

# **Confidential Information**

- MyFloridaMarketPlace prohibits customers from including confidential Information directly related to an individual in the system. This includes:
  - Comments field
  - Description
  - Attachments
- Place a check in the confidential information statement checkbox when attaching documents.

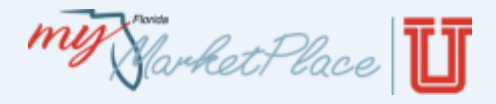

# **Confidential Information**

- The following list shows examples of common types of confidential information to redact:
  - Names and Titles
    - All street addresses, city, county, and zip codes
    - All elements of dates (except year) directly related to an individual, including birth date, admission date, discharge date, and date of death
    - Telephone numbers
    - Email addresses
    - Social Security numbers
    - Medical record numbers
    - Health plan beneficiary numbers
    - Account numbers
    - Certificate or license numbers

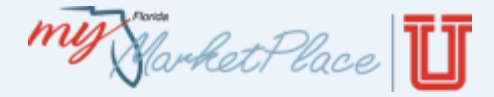

# Delete Attachments and Comments

- Whoever attaches the document or comments can remove them.
  - This applies to requisitions / orders and invoice reconciliations.
  - Remove even if the approval process already started.
  - Transaction workflow will not regenerate.

| O Back           |                 |               |           | Edit Approve Deny Print                                             |  |
|------------------|-----------------|---------------|-----------|---------------------------------------------------------------------|--|
| Summany Approval | Flow Orders Rec | ainta History |           |                                                                     |  |
| Summary Approva  | now orders kee  | nistory       |           |                                                                     |  |
|                  |                 |               |           |                                                                     |  |
|                  |                 |               |           |                                                                     |  |
| Date ↓           | User            | Real User     | Action    | Summary                                                             |  |
| Today, 5:49 PM   | Ariba System    | Ariba System  | Deleted   | Ariba System deleted an attachment. filename: Test-Attachment.txt.  |  |
| Today, 5:49 PM   | Ariba System    | Ariba System  | Added     | Ariba System added a new attachment. filename: Test-Attachment.txt. |  |
| Wed, 2 Jan, 2008 | Phyllis Eidson  |               | Submitted | PR749851 submitted for approval.                                    |  |
|                  |                 |               |           |                                                                     |  |

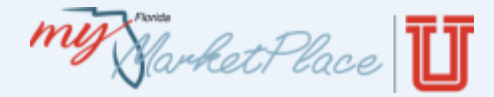

# Requisitions copied display as a link in the history tab

| Crea           | te Search                                                                                                    | Manage   | Recent   | Preferences |                       |           |                     | Customize |  |  |  |
|----------------|----------------------------------------------------------------------------------------------------|----------|----------|-------------|-----------------------|-----------|---------------------|-----------|--|--|--|
| PR760374       | PR760374 - Test Requisition Status: Compose                                                                                                    |          |          |             |                       |           |                     |           |  |  |  |
| These are the  | These are the details of the request you selected. Depending on its status, you can edit, change, copy, cancel, or submit the request for approval. You may also print the details of the request. Review 💷 |          |          |             |                       |           |                     |           |  |  |  |
|                |                                                                                                    |          |          |             |                       |           |                     |           |  |  |  |
| <b>G</b> Back  |                                                                                                    |          |          |             | Delete Copy Edit Subr | nit Print |                     |           |  |  |  |
| Summary        | Approval Flow                                                                                                    | Orders F | Receipts | History     |                       |           |                     |           |  |  |  |
|                |                                                                                                    |          |          |             |                       |           |                     |           |  |  |  |
| Date ↓         |                                                                                                    |          | User     |             | Real User             | Action    | Summary             |           |  |  |  |
| Today, 11:37 A | м                                                                                                    |          | Ariba S  | ystem       | Ariba System          | Copied    | Requisition copied. |           |  |  |  |
|                |                                                                                                    |          |          |             |                       |           |                     |           |  |  |  |

#### Including the requisition it was copied from

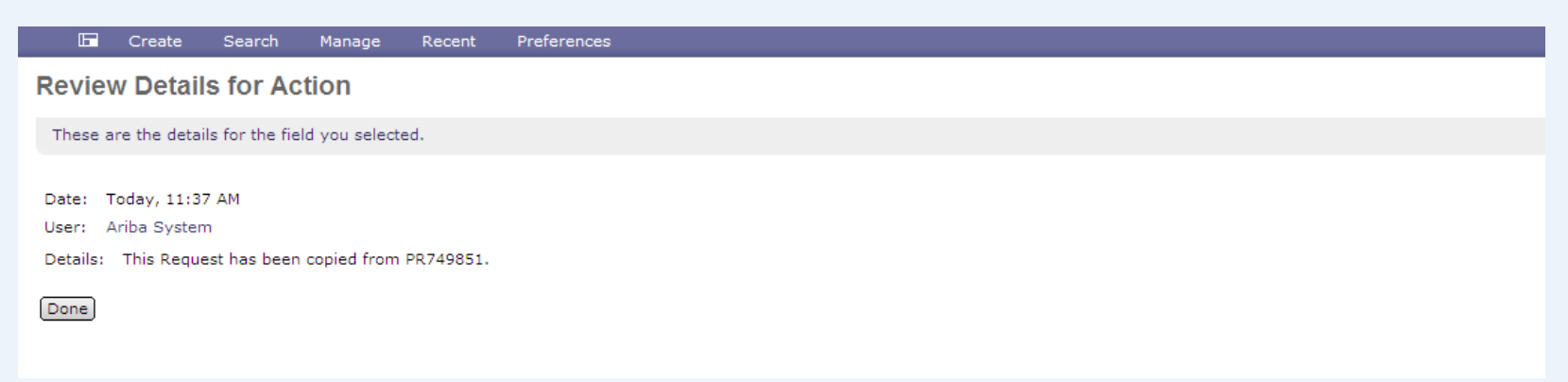

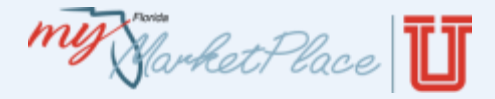

#### Preferences

- Change your password
- Delegate approval authority
- Email notification preferences

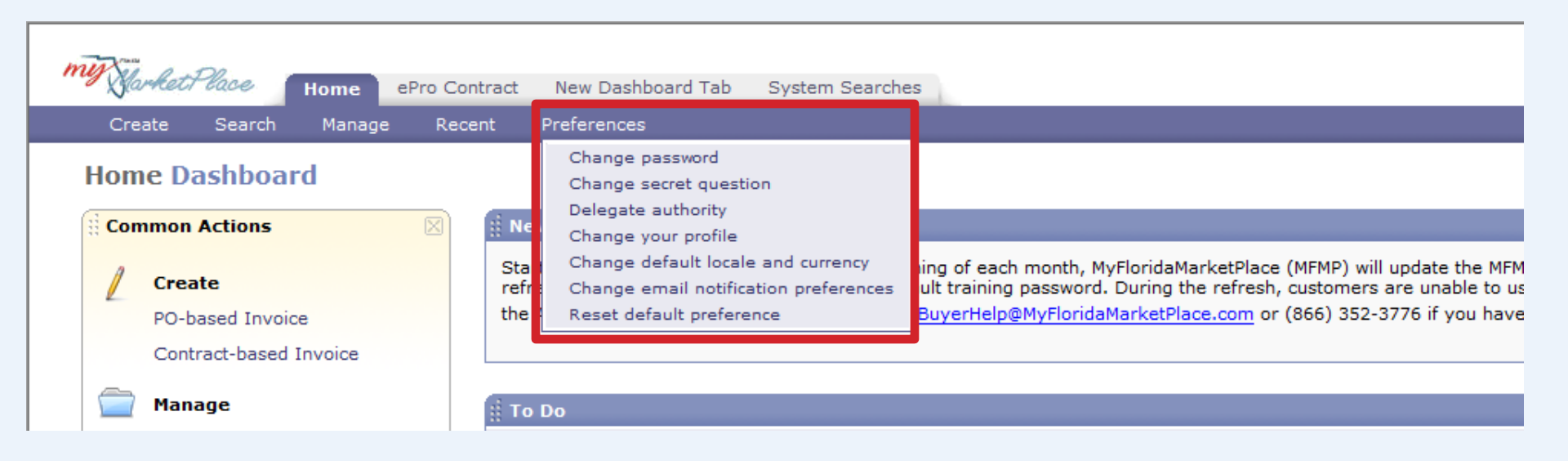

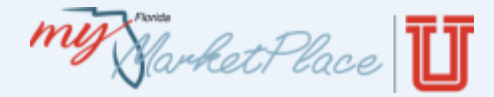

#### Change your password

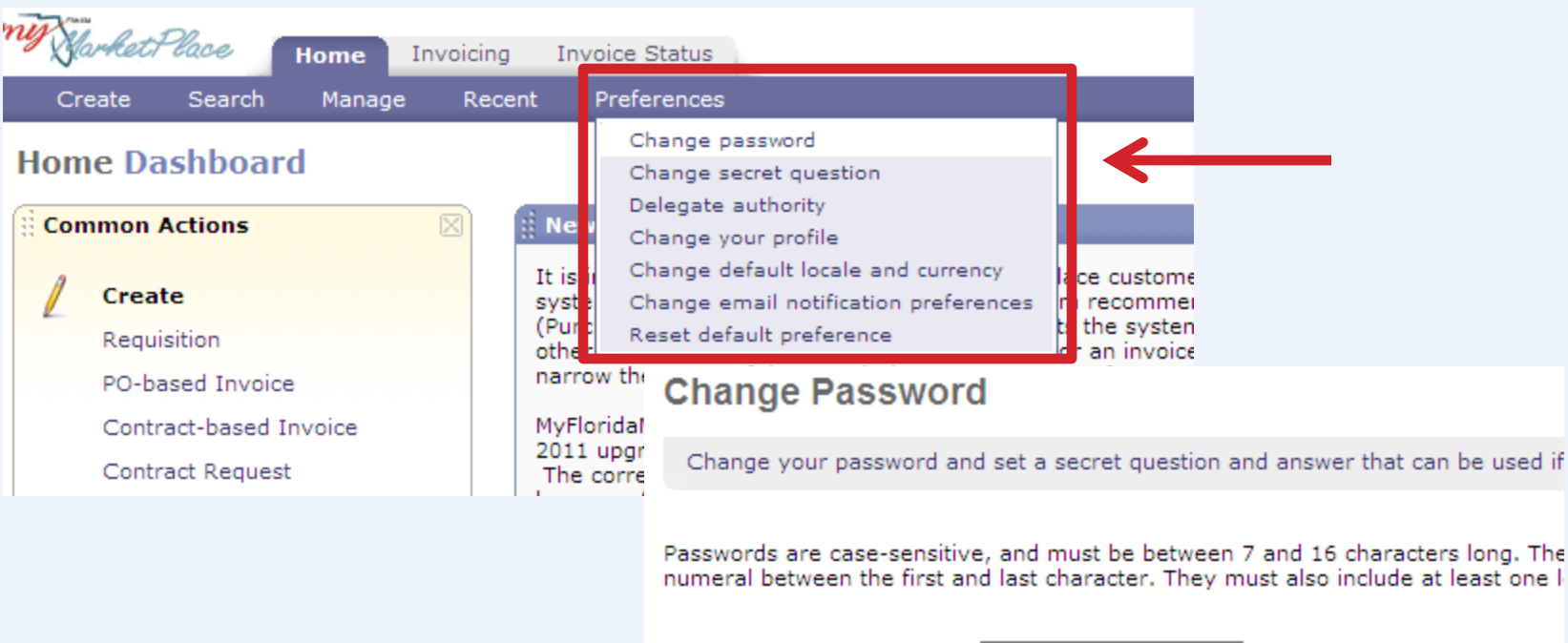

| Current Password:       | * |
|-------------------------|---|
| New Password:           | * |
| New Password (confirm): | * |

#### (\*) indicates a required field

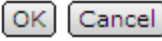

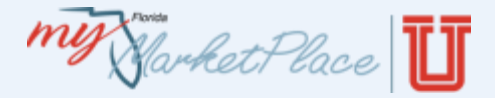

# MyFloridaMarketPlace Password Complexity

- Passwords must comply with State of Florida security standards.
- 7-16 characters in length with no spaces.
- Password requirements include:
  - One uppercase letter
  - One lowercase letter
  - One digit, located within the middle of the password
- Unable to re-use your last five passwords.

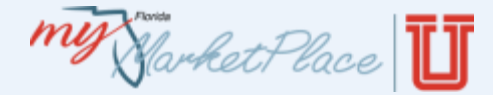

#### Password Reset Email Notice

| User Name:<br>Password:<br>Goto:<br>Home     | Florida<br>BarketPlace<br>3.0                                                                                                    |
|----------------------------------------------|----------------------------------------------------------------------------------------------------|
| Forgot your <u>user name</u> or<br>password? | This email message has been sent in response to your request to recover your password.                                                                                                    |
|                                              | Your user id is                                                                                                    |
|                                              | Click Here to reset your password and access your account. This URL is only valid for 1 days. Make sure to reset your password before the URL expires.                                                                                                    |
|                                              | NOTE: If clicking the link does not take you to a 'Reset password screen', copy and paste the URL into your browser's address bar. Due to the possibility of the URL spanning multiple lines, make sure you copy both lines and there are no spaces between the parts that you paste together. |
|                                              | https://buyer.mvfloridamarketplace.com/Buyer/Main?<br>realm=System&passwordadapter=CryptPasswordAdapter&awsso_tkn=33MForUeWx5048c5d2ffffffffc0a865144                                                                                                    |
|                                              | If you are unable to use the link, contact your administrator. Do not reply to this message.                                                                                                    |
|                                              | Thank you,                                                                                                    |

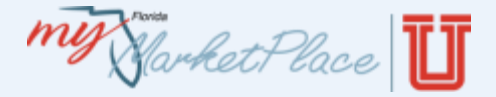

Delegate your Approval Authority

- When on leave and/or out of the office, complete a Delegation of Authority.
- Delegation of Authority allows approval of requisitions, invoice reconciliations (IR) and receipts in a timely manner in your absence.
- Submit your delegation in advance to obtain your supervisor's approval before you leave.
- The scheduled delegation begins at 12 a.m., Eastern time on the date selected and ends at 11:59 p.m. on the selected End Date.

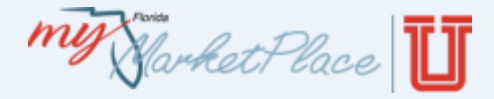

# **Delegate Authority**

- Click on "Preferences"
- Select "Delegate Authority"
- Complete the eForm

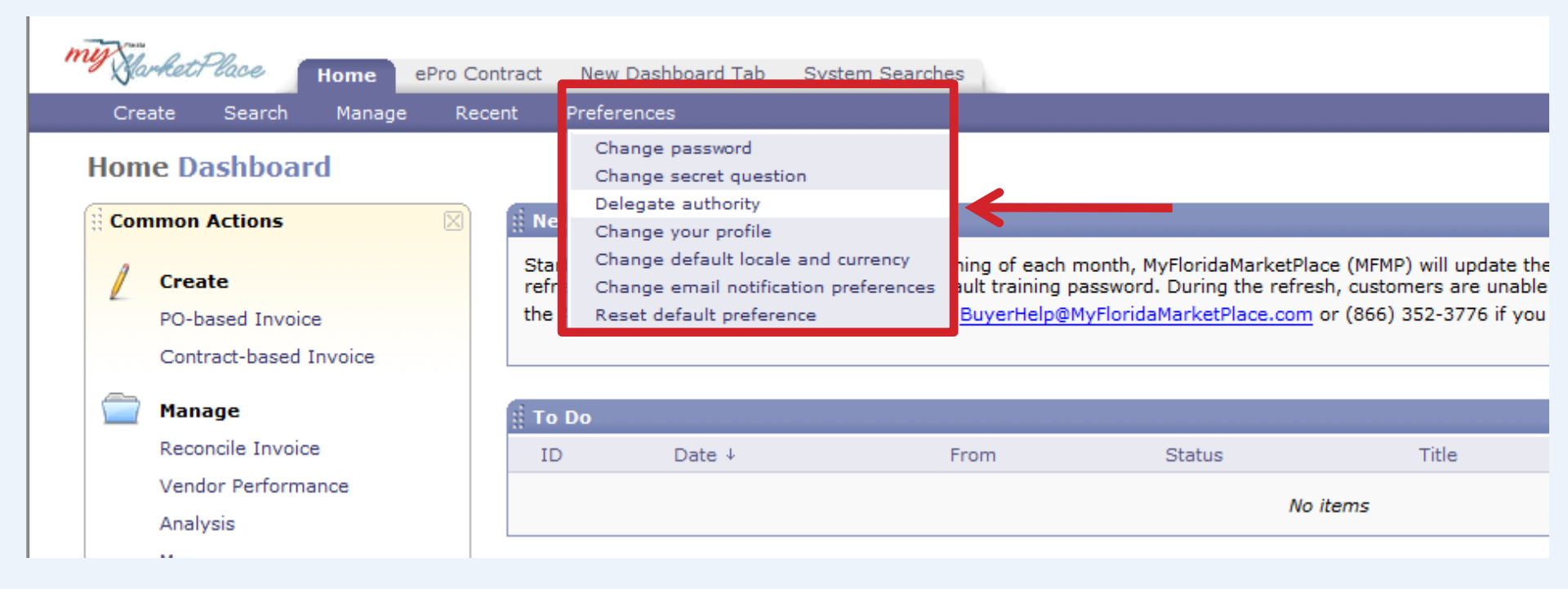

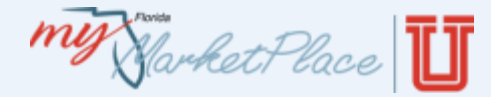

# Set email Notification Preferences

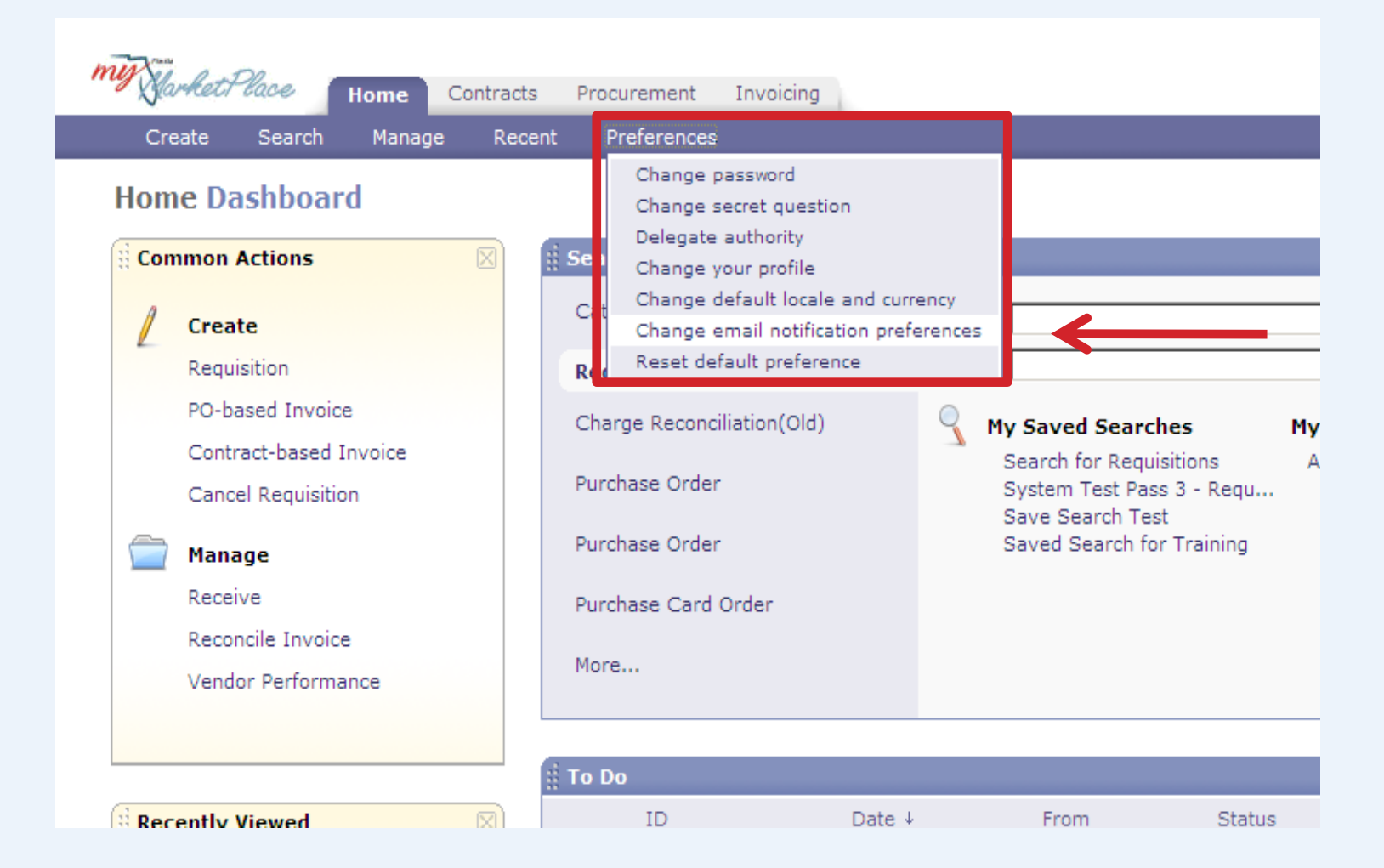

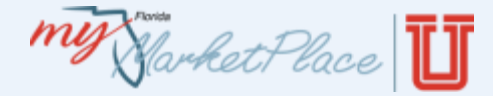

# **Edit email Notification Preferences**

| my Harket Place         | Home              | Contracts               | s Procur    | ement      | Invoicing  |
|-------------------------|-------------------|-------------------------|-------------|------------|------------|
| 🕞 Create Sea            | irch              | Manage                  | Recent      | Prefer     | ences      |
| Edit Email Notific      | ation             | Prefere                 | nces        |            |            |
|                         |                   |                         |             |            |            |
| For each document type  | listed, sp        | ecify the typ           | pes of emai | l notifica | tion messa |
|                         |                   |                         |             |            |            |
|                         |                   |                         |             |            |            |
| Edit preferences for:   |                   |                         |             | <u> </u>   |            |
| No preference currently |                   | Eform                   |             |            |            |
| ( <b></b> )             | Addres            | s Change                | pes         |            |            |
| Cancel                  | Requisi<br>Passwo | tion<br>rd Change       |             |            |            |
|                         | Purchas           | se Order                |             |            |            |
|                         | Order 0           | Confirmation            | n           |            |            |
|                         | Advanc            | ed Ship Not<br>se Order | ice         |            |            |
|                         | ERP Or            | der                     |             |            |            |
|                         | Receipt           | Tracker                 |             |            |            |
|                         | Invoice           | Deserve                 |             |            |            |
|                         | Paymer            | nt                      | ion         |            |            |
|                         | Contrac           | t Request               |             |            |            |
|                         | Sourcin           | ig Request              |             |            |            |
|                         | Sourcin           | ig Request f            | or Contract |            |            |
|                         | User Pr           | ofile                   |             |            |            |

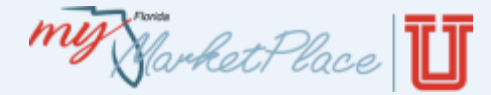

# Set email Method and Frequency

| My Market Place Home             | Contract      | s Procur     | ement       | Invoicing       |           |
|----------------------------------|---------------|--------------|-------------|-----------------|-----------|
| 🕞 Create Search                  | Manage        | Recent       | Prefere     | nces            |           |
| Edit Email Notification          | Prefere       | ences        |             |                 |           |
| For each document type listed, s | pecify the ty | pes of emai  | l notificat | ion messages to | receive a |
|                                  |               |              |             |                 |           |
|                                  |               |              |             |                 |           |
| Edit preferences for: Purch      | ase Order     |              | -           |                 |           |
| Notification method              |               |              |             |                 |           |
| When I am an approver: 🛐         | Send ema      | il immediate | ely 💌       |                 |           |
| When I am a watcher: 🗈           | Send ema      | il immediate | ely 💌       |                 |           |
| Notification frequency           |               |              |             |                 |           |
| Each time the document is appr   | oved: 🖪       | 🗹 Send       | d email     |                 |           |
| When the document is fully app   | roved: 🖪      | 🗹 Send       | d email     |                 |           |
| When I need to approve a docu    | iment: 🕄      | Send on      | ce 🔤        | -               |           |
| When my approval is overdue:     | 8             | Send on      | ce          | -               |           |
| When I am a watcher: 🗈           |               | Send on      | ce          | -               |           |
|                                  |               |              |             |                 |           |

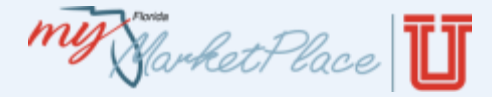

#### **Email Notice Sample**

| From: Buyer Testing<br>Sent: Thursday, July 14, 2011<br>To:<br>Subject: ACTION REQUIRED:                     | 12:31 PM<br>PR5698644 - 2.4 Deny                                | (Approval Reque                        | est)                                                                           |                                  |        |                |           |  |  |
|----------------------------------------------------------------------------------------------------|-----------------------------------------------------------------|----------------------------------------|--------------------------------------------------------------------------------|----------------------------------|--------|----------------|-----------|--|--|
| PR5698644 - 2.4 Deny requires your approval because "System Supervisor approval is required for requisition" |                                                                 |                                        |                                                                                |                                  |        |                |           |  |  |
| Requester: Test                                                                                              | User                                                            | Created:                               | 12:29 PM Thursday, July 14, 2                                                  | 2011                             |        |                |           |  |  |
| Actions: Open                                                                                                |                                                                 |                                        |                                                                                |                                  |        |                |           |  |  |
| Line Items                                                                                                   |                                                                 |                                        |                                                                                |                                  |        |                |           |  |  |
| # Supplier                                                                                                   | Description                                                     |                                        |                                                                                |                                  | Qty l  | Jnit Price     | Amount    |  |  |
| 1 Terminix National Accounts                                                                                 | Pest Control Services,<br>month for 0-20,000 sq<br>Information. | Office Locations<br>. ft. Please Click | : Statewide Excluding Food Service A<br>: on Globe Icon for Additional Florida | Areas, \$26.00 per<br>a Contract | 1.00 m | onth 26.00 USD | 26.00 USD |  |  |
| Comments                                                                                                    |                                                                 |                                        |                                                                                |                                  |        |                |           |  |  |
| Approval flow                                                                                                |                                                                 |                                        |                                                                                |                                  |        |                |           |  |  |

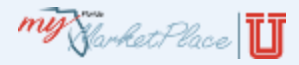

# Agenda

- MyFloridaMarketPlace Overview
- Invoice Overview
- Creating Invoices
  - PO-based Invoice
  - Contract-based Invoice
- Invoice Reconciliation Basics
- Reconciling
- Approving
- MyFloridaMarketPlace eForms
- Demonstration
- Resources

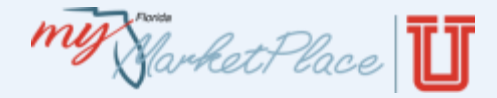

Enter Invoices in MyFloridaMarketPlace

- MyFloridaMarketPlace invoices begin payment process.
- MyFloridaMarketPlace routes invoices based on commodity codes.
  - Service orders, orders beginning with a "9" route IRs to the requester.
  - Commodity orders, orders beginning with a number other than "9" require the completion of a receipt in MyFloridaMarketPlace.

Harket Place

# Types of Invoices

- Three types of Invoices:
  - PO-based invoice is based on a purchase order
  - Contract-based invoice is based on a MyFloridaMarketPlace contract
  - Electronic invoice is a vendor-created invoice
- Electronic Invoice benefits:
  - Eliminates scanned attachments of paper invoices.
  - Prompt receipt of invoice from the vendor.
  - Reduce paper flow.
  - Expedite vendor payments.

Harket Place

# Credits

- MyFloridaMarketPlace accepts credit entries. The credit transactions must follow the parameters below:
  - Transaction must contain at least two lines.
    - One line for the credit amount and at least one line for the regular invoice amount.
    - Account Codes on credit and debit must match.
  - Transaction must net a positive amount for the voucher.
  - Process transactions as unencumbered disbursements.
  - Transactions processed as encumbered transactions will fail FLAIR.
    - "Negative Amounts Are Invalid"

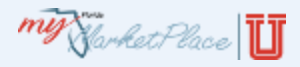

# Agenda

- MyFloridaMarketPlace Overview
- Invoice Overview
- Creating Invoices
  - PO-based Invoice
  - Contract-based Invoice
- Invoice Reconciliation Basics
- Reconciling
- Approving
- MyFloridaMarketPlace eForms
- Demonstration
- Resources

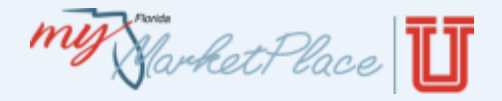

# Key Terms

- PO-Based Invoice Invoice for purchase orders or contracts with release (purchase order).
- Contract-Based Invoice Invoice created directly against the contract, no purchase order.

#### Invoice Notes:

- Department of Financial Services requires a copy of the invoice as an attachment.
- Department of Financial Services requires Service Start and End dates for all service invoices.

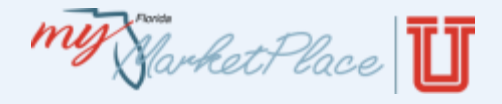

### **PO-based** invoice

- Use PO-based invoice for purchase orders or contracts set as "Release Required".
- Select "PO-based Invoice" from the Common Actions area.

| men |                                                                                                 |                                                                                       |                                                                                                    |                                                                                           |                                                               |                                                  | Home   Help ¥   Logout               |  |  |  |  |
|-----|-------------------------------------------------------------------------------------------------|---------------------------------------------------------------------------------------|----------------------------------------------------------------------------------------------------|-------------------------------------------------------------------------------------------|---------------------------------------------------------------|--------------------------------------------------|--------------------------------------|--|--|--|--|
| My  | Warket lace Home Contracts Procurement Invoicing                                                |                                                                                       |                                                                                                    |                                                                                           |                                                               |                                                  |                                      |  |  |  |  |
| C   | Create Search Manage Re                                                                         | cent Preferences                                                                      |                                                                                                    |                                                                                           |                                                               |                                                  |                                      |  |  |  |  |
| In  | voicing Dashboard                                                                               | _                                                                                     |                                                                                                    |                                                                                           |                                                               |                                                  | 📴 Configure Tabs 🛛 👌 Refresh Content |  |  |  |  |
| d c | Common Actions                                                                                  | ii News                                                                               |                                                                                                    |                                                                                           |                                                               |                                                  |                                      |  |  |  |  |
| 2   | Create<br>PO-based Invoice<br>Contract-based Invoice<br>Contract Request<br>Requisition<br>More | Check the updated MyFlorid<br>MyFloridaMarketPlace team<br>If you have any questions, | aMarketPlace webinar training schedule on-<br>updates the training schedule.<br>please contact the MFMP Customer Service | line at <u>http://dms.MyFlorida.com/mfm</u><br>Desk at (866)352-3776 or <u>BuyerHelp@</u> | <u>p webex</u> . Select the "Noti<br>MyFloridaMarketPlace.com | fy Me <sup>e</sup> option on that website for au | itomatic alerts whenever the         |  |  |  |  |
|     | Manage                                                                                          | ID                                                                                    | Date ↓                                                                                                    | From                                                                                      | Status                                                        | Title                                            | Required Action                      |  |  |  |  |
|     | Reconcile Invoice                                                                               | CLEF29562                                                                             | 10/12/2010                                                                                                    | Inactive Carrie Pridgeon                                                                  | Denied                                                        | Falling Weight Deflectometer                     | Approve                              |  |  |  |  |
|     | Receive                                                                                         | <u>IR060693-409132</u>                                                                | 6/21/2006                                                                                                    | Patricia Lewis                                                                            | Paid                                                          | IR060693-409132                                  | Reconcile                            |  |  |  |  |
|     | More                                                                                            | ➡ IR060696-409113                                                                     | 6/21/2006                                                                                                    | Patricia Lewis                                                                            | Paid                                                          | IR060696-409113                                  | Reconcile                            |  |  |  |  |
|     |                                                                                                 | IR060694-409107                                                                       | 6/21/2006                                                                                                    | Patricia Lewis                                                                            | Paid                                                          | IR060694-409107                                  | Reconcile                            |  |  |  |  |
|     |                                                                                                 | IR797715A-408963                                                                      | 6/21/2006                                                                                                    | Inactive - Shondrea Thomas                                                                | Rejected                                                      | IR797715A-408963                                 | Reconcile                            |  |  |  |  |
| i R | Recently Viewed                                                                                 | TD #770_408810                                                                        | 6/21/2006                                                                                                    | Datricia Lauria                                                                           | Daid                                                          | TD#770_/02810                                    | View List (24)                       |  |  |  |  |
| g   | C2319-V2 Trarial Services                                                                       | Hy Documents                                                                          |                                                                                                    |                                                                                           |                                                               |                                                  |                                      |  |  |  |  |

My Slarket Place

## **PO-based Invoice**

- Create Header
  - Enter Invoice Number and Date
  - Select Vendor Location and PO number
  - Enter Invoice received date, and service start and end dates

| my Sarket Place  | Home Contracts Procurement Invoicing                   |
|------------------|--------------------------------------------------------|
| 🕞 Create Sea     | rch Manage Recent Preferences                          |
| Direct Invoicing | INV2127474: INV2127474<br>Items:0 Total: \$0.00000 USD |
| Direct Involcing |                                                        |
| 1 Create         | On Behalf Of: Kathy R Thomason (FSF                    |
| Header           | Supplier Invoice #: *                                  |
| 2 Add Items      | Supplier Invoice Date: * Tue, 17 Jan, 2012             |
| 3 Summary        | Supplier: * (no value)                                 |
|                  | Vendor Location: * (no value) [ <u>select</u> ]        |
|                  | Purchase Order: * (no value) [ <u>select</u> ]         |
|                  | Invoice Received Date: *                               |
|                  | Service Start Date:                                    |
|                  | Service End Date:                                      |
|                  | My Labels: 🗈 Apply Label                               |

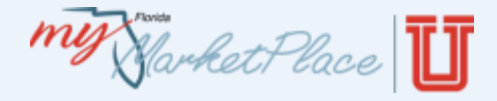

# **PO-based Invoice**

- Add Items
  - Update the quantity and price based on the paper invoice

| ment               |                                                                        | Home   Help *   Logo                                                        |
|--------------------|------------------------------------------------------------------------|-----------------------------------------------------------------------------|
| Market Place       | Home Contracts Procurement Invoicing                                   |                                                                             |
| 🕞 Create           | Search Manage Recent Preferences                                       |                                                                             |
| Direct Invoicing   | INVtest1-2398382: INVtest1-2398382<br>Items:2 Total: \$4,996.80000 USD | Add More Items Summary                                                      |
| 1 Create<br>Header | This is a summary of the item(s) you have added.                       |                                                                             |
| 2 Add Items        | Line Items                                                             | Show Details                                                                |
| 3 Summary          | Order Qty Unit *                                                       | Price * Amount                                                              |
|                    | Center for the time ASEC2A                                             | \$489.1500 USD \$489.15000 USD Add Taxes & Charges                          |
|                    | 30, 2013. All work A5EC2A 9 each                                       | S500.850( USD \$4,507.65000 USD Add Taxes & Charges                         |
|                    | Edit Copy Delete Update Total                                          | <                                                                           |
|                    |                                                                        | Subtotal: \$4,996.80000 USD                                                 |
|                    |                                                                        | Total Tax:         \$0.00000 USD           Total:         \$4,996.80000 USD |
|                    |                                                                        | Add More Items Summary                                                      |

**Creating Invoices** 

# **PO-based Invoice**

• Summary

Market Place

Review the invoice

Dire

- Enter comments
- Add attachments

| 17  | Create              | Searc | h Manage                                                                | e Recent                           | Preferences                     |           |                        |                                                                                                    |  |  |
|-----|---------------------|-------|-------------------------------------------------------------------------|------------------------------------|---------------------------------|-----------|------------------------|----------------------------------------------------------------------------------------------------|--|--|
| ect | Invoicing           |       | INVTraining<br>Items:1                                                  | -2127476: INVT<br>Total: \$2,100.0 | raining-2127476<br>0000 USD     |           |                        | In the second second |  |  |
| -   | Create              |       | You can continue to edit the invoice before submitting it for approval. |                                    |                                 |           |                        |                                                                                                    |  |  |
| 2   | Header<br>Add Items |       | Summar                                                                  | Approval Fl                        | ow                              |           |                        |                                                                                                    |  |  |
|     | _                   |       | TITLE - INVOICE                                                         |                                    |                                 |           |                        |                                                                                                    |  |  |
| 3   | Summary             |       | Buyer                                                                   | Contact:                           |                                 |           | Order:                 | A52D03                                                                                                    |  |  |
|     |                     |       | ID:<br>Supplie                                                          | er Invoice #:                      | INVTraining-2127476<br>Training |           | Supplier:              | The Training Consortium LLC<br>(F202879214)                                                                                                    |  |  |
|     |                     |       | Supplie                                                                 | er Invoice Date:                   | Tue, 17 Jan, 2012               |           | Vendor Location:       | The Training Consortium LLC(001_The<br>Training Consortium - Pmnt)                                                                                                    |  |  |
|     |                     |       |                                                                         |                                    |                                 |           | Invoice Received Date: | Today                                                                                                    |  |  |
|     |                     |       |                                                                         |                                    |                                 |           | Service Start Date:    | Mon, 16 Jan, 2012                                                                                                    |  |  |
|     |                     |       | My Lab                                                                  | els: 🛐 Apply I                     | .abel                           |           | Service Life Date.     | Hon, 10 Jan, 2012                                                                                                    |  |  |
|     |                     |       | Line Item                                                               | s                                  |                                 |           |                        | Show Details                                                                                                    |  |  |
|     |                     |       | □ No.                                                                   | Description                        |                                 | Order Qty | v Unit *               | Price *                                                                                                    |  |  |
|     |                     |       | □ 1                                                                     | Staff Augmen                       | tation for Special Project      | A52D03 1  | hour                   | \$2,100.00 USD \$2,100.000                                                                                                    |  |  |
|     |                     |       | <b>▲</b>                                                                |                                    |                                 |           |                        | <u> </u>                                                                                                    |  |  |
|     |                     |       |                                                                         |                                    |                                 |           |                        |                                                                                                    |  |  |
|     |                     |       |                                                                         |                                    |                                 |           |                        | Subtotal: \$2,100.00000 USD                                                                                                    |  |  |
|     |                     |       | _                                                                       | COMMENTS                           | - ENTIRE INVOICE                |           |                        |                                                                                                    |  |  |
|     |                     |       | Add (                                                                   | Comment                            |                                 |           |                        |                                                                                                    |  |  |
|     |                     |       |                                                                         | ATTACHME                           | NTS - ENTIRE INVOIO             | CE        |                        |                                                                                                    |  |  |
|     |                     |       | Add /                                                                   | Attachment                         |                                 |           |                        |                                                                                                    |  |  |

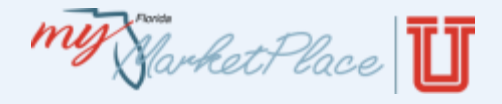

# **Contract-based Invoice**

- Create invoices from contracts in one of two ways:
  - Contract-based invoice from the Common Actions area
  - From the invoice button on the Contract or Contract Request
- Creating invoices from the Contract or Contract reduces data entry. MFMP enters the Contract number and Supplier information.

| my  | Home Help *                             |                                                     |                                                                                   |                                                                                                    |  |  |  |  |
|-----|-----------------------------------------|-----------------------------------------------------|-----------------------------------------------------------------------------------|----------------------------------------------------------------------------------------------------|--|--|--|--|
| C   | Create Search Manage Recent Preferences |                                                     |                                                                                   |                                                                                                    |  |  |  |  |
| Но  | me Dashboard                            | •                                                   |                                                                                   | 🚰 Configure Tabs 🛛 👌 Refresh Co                                                                                    |  |  |  |  |
| i c | ommon Actions                           | ii News                                             |                                                                                   |                                                                                                    |  |  |  |  |
|     | Create                                  | Check the updated MyFloridaMarke                    | tPlace webinar training schedule on-line at <u>ht</u><br>s the training schedule. | tp://dms.MyFlorida.com/mfmp_webex. Select the "Notify Me" option on that website for automatic alerts whenever the |  |  |  |  |
|     | Requisition                             |                                                     |                                                                                   |                                                                                                    |  |  |  |  |
|     | PO-based Invoice                        | If you have any questions, please                   | contact the MFMP Customer Service Desk at (                                       | 866)352-3776 or BuverHelp@MvFloridaMarketPlace.com.                                                                |  |  |  |  |
|     | Contract-based Invoice                  |                                                     |                                                                                   | <ul> <li>Select "Contract-based Invoice" from the</li> </ul>                                                       |  |  |  |  |
|     | User Maintenance                        |                                                     |                                                                                   |                                                                                                    |  |  |  |  |
|     | More                                    |                                                     |                                                                                   |                                                                                                    |  |  |  |  |
|     | Cancel Requisition                      | Catalog                                             |                                                                                   |                                                                                                    |  |  |  |  |
|     | Contract Exemption eForm                | catalog                                             | ID:                                                                               | Enter the information for the invoice                                                                              |  |  |  |  |
|     | Contract Request                        | Requisition                                         |                                                                                   |                                                                                                    |  |  |  |  |
|     | PO-based Invoice                        | Purchase Order                                      |                                                                                   | <ul> <li>Attach a conv of the paper invoice</li> </ul>                                                             |  |  |  |  |
|     | Password Change                         | assword Change Alldein a Copy of the paper involce. |                                                                                   |                                                                                                    |  |  |  |  |
|     | Requisition<br>Restore Contract Amount  | Receipt                                             |                                                                                   | • Cubrait                                                                                                    |  |  |  |  |
|     | User Maintenance                        | Contract                                            |                                                                                   | • Submit.                                                                                                    |  |  |  |  |

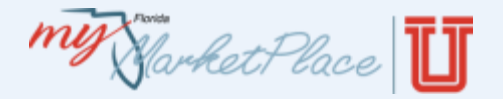

# **Creating Invoices**

| my Narket Place Home       | Invoicing Invoice Stat     | us Contract                           |                                      |         |                   |                 |                     |
|----------------------------|----------------------------|---------------------------------------|--------------------------------------|---------|-------------------|-----------------|---------------------|
| 🕞 Create Search            | Manage Recent Pr           | eferences                             |                                      |         |                   |                 |                     |
| Search                     | Type: Contract             | •                                     |                                      |         |                   |                 |                     |
| Contract                   | Change the search criteria | or name, and then Se                  | arch.                                |         |                   |                 |                     |
| View All                   | Search Filters             |                                       | Search                               | for the | Contract.         |                 | Search Options      |
| ✓ My Labels                |                            |                                       |                                      |         |                   |                 |                     |
| No Items Wy Saved Searches | Contract Title:            |                                       |                                      |         | Effective Date:   | No Choice       | •                   |
| No Items                   | MFMP Contract ID:          | C2147                                 |                                      |         | Encumbrance #:    |                 |                     |
| Public Saved Searches      | Blanket Purchase Order:    | 🗇 Yes 🗇 No 🔘 Eith                     | her                                  |         | Expiration Date:  | No Choice       | •                   |
| Search for Contracts       | Commodity Code:            | (select a<br>value) [ <u>select</u> ] |                                      |         | Form of Contract: | No Choice       | •                   |
|                            | Contract ID:               |                                       |                                      |         | PUI of Requester: | (select a value | ) [ select ]        |
|                            | Contract Type:             | No Choice                             |                                      |         | Status:           | No Choice 👻     |                     |
|                            | Date Approved:             | Custom - Fro                          | m: Fri, 7 Dec, 201<br>: Today, 11:59 | 2 🕅     | Supplier          | (select a value | ) [ <u>select</u> ] |

# C2147 - Copy of Verizon Wireless Status: Open These are the details of the request you selected. Depending on its status, you can edit, change, copy, cancel, or submit the request for approval. You may \* O Back Change Close Contract Invoice Print Excel Export Summary Pricing Terms Approval Flow Invoice History

| Summary Pricing Terms App | roval Flow Invoices History                                                                                                    |                                                     |                    |
|---------------------------|----------------------------------------------------------------------------------------------------|-----------------------------------------------------|--------------------|
| DEFINITIONS               |                                                                                                    | Click the Invoice button.                           |                    |
| Title:                    | Copy of Verizon Wireless<br>Wireless Services for State Purchasing Staff.<br>MFMP is \$.05 per minute for Business Digital Choi | MFMP enters the contrac<br>and the supplier informa | ct number<br>tion. |
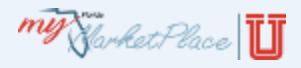

# Agenda

- MyFloridaMarketPlace Overview
- Invoice Overview
- Creating Invoices
  - PO-based Invoice
  - Contract-based Invoice
- Invoice Reconciliation Basics
- Reconciling
- Approving
- MyFloridaMarketPlace eForms
- Demonstration
- Resources

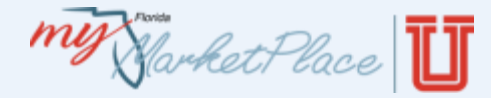

Defining Invoice Reconciliation (IR)

- Invoice Reconciliation is an action MyFloridaMarketPlace must take to process an invoice for payment.
  - The process reviews and approves invoices for payment
  - It is an "audit" of invoices

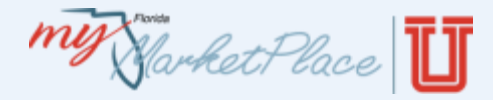

### **IR Status**

- Reconciling is awaiting approval by the requester or Exception Handler.
- Approving is awaiting approval by the Invoice Manager or DFS.
- Rejected is rejected by the Exception Handler or Invoice Manager.
- Paid is processed completely.

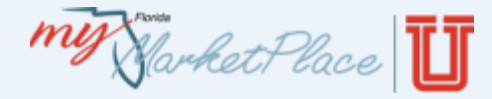

# **Invoice Reconciliation Basics**

### **Invoice Reconciliation Basics**

Typical audit steps

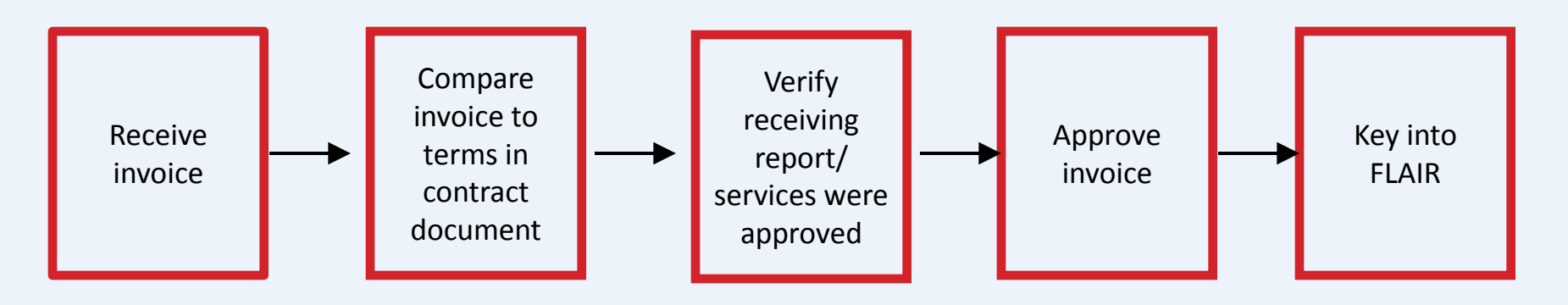

• MyFloridaMarketPlace Audit Steps

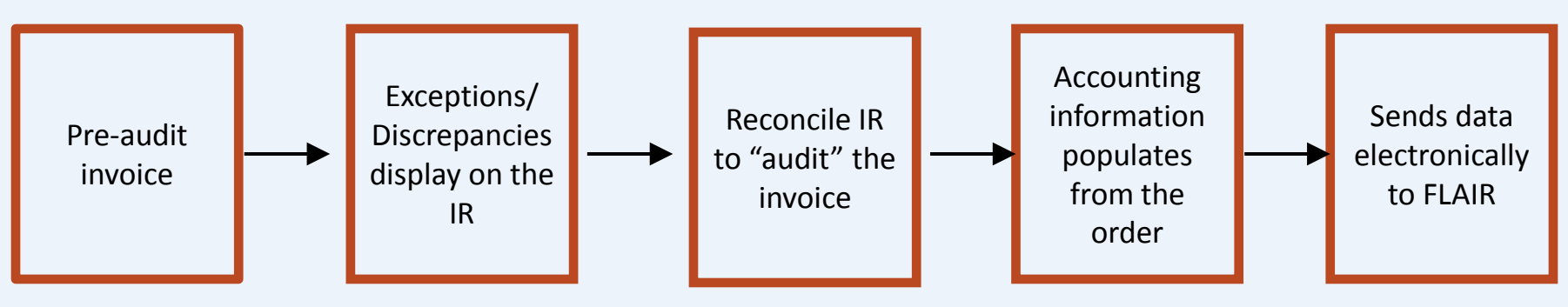

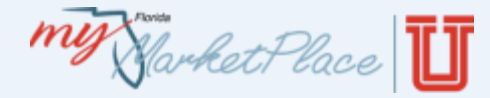

### How MyFloridaMarketPlace Processes IRs

- Electronic invoices, PO- and Contract-based invoices create IRs.
- Invoice Reconciliation routing.
  - Commodities MyFloridaMarketPlace three-way match
  - Services MyFloridaMarketPlace two-way match
- MyFloridaMarketPlace lists discrepancies or differences on the IR as "Exceptions".

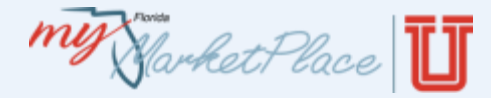

Reconciling means to "audit" the IR

- Review the Header Level exception and the Line Level exceptions.
- Verify the receiver completed the receipt for the commodity.
- Verify the transaction date is valid.
- Verify the accounting information.
- Verify there is no confidential information on the IR.

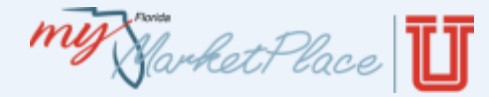

## **Invoice Reconciliation Basics**

### Invoice Reconciliation Workflow

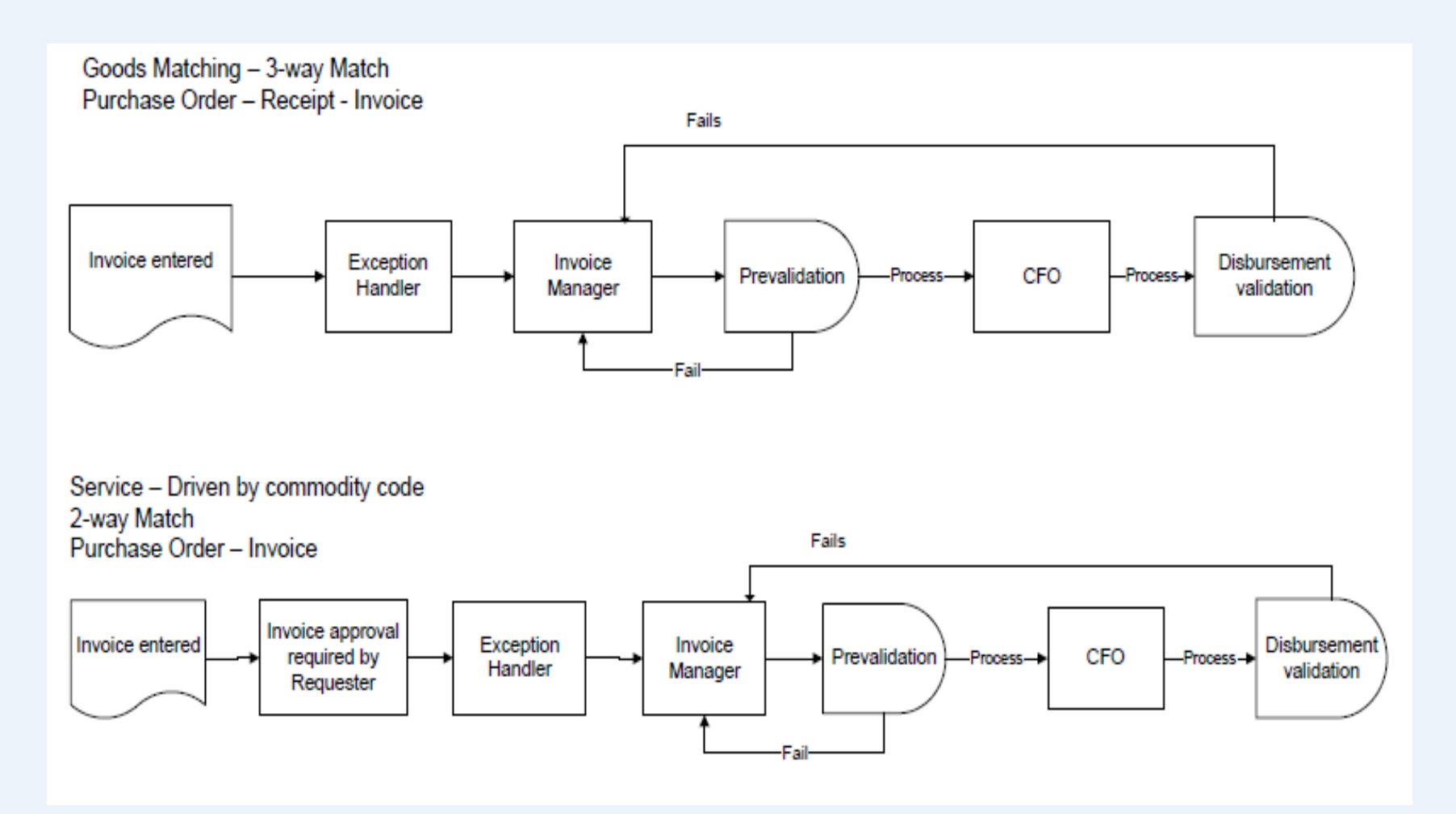

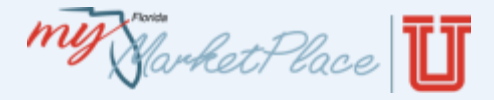

## **Defining Roles**

- Exception Handler
  - Normally the first Finance and Accounting Approver.
  - Responsible for reconciling all exceptions.
  - Confirms the invoice matches the terms of the order.
  - Confirms agency received goods or approved services.
  - Confirms the transaction date is accurate.

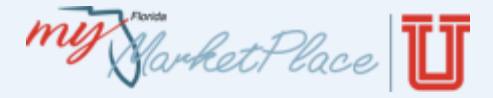

## **Defining Roles**

- Invoice Manager
  - Confirms the invoice should be approved.
  - Confirms the transaction date is accurate.
  - Last agency approver of the invoice.
  - FLAIR records Invoice Manager's FLAIR username and password in FLAIR upon IR approval.
  - If the Department of Financial Services returns the IR for additional information, MyFloridaMarketPlace adds the Invoice Manager to the approval flow.

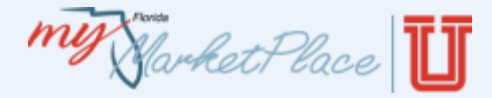

### **Invoice Reconciliation Tabs**

- Exception performs the match and displays discrepancies.
- Approval Flow displays approvers.
- Invoice details invoice as originally created.
- Order displays information from the order with a link to the requisition.
- Receipts documents agency receiving.
- History tracks all changes and edits.

| Exceptions      | Approval Flow     | Invoice                 | Order        | Rece     | ipts                  | History |          |
|-----------------|-------------------|-------------------------|--------------|----------|-----------------------|---------|----------|
| Display: Exce   | ptions vou have p | ermissions t            | to reconcile |          |                       |         |          |
| Invoice Date:   | V                 | Ved, 18 Jan,            | 2012         |          | Orde                  | r:      | A        |
| Transaction Dat | e:                | Tue, 17 Jan, 2012       |              |          | Supplier:<br>Contact: |         | С        |
| Invoice:        | I                 | INVCommodityInv-2127482 |              | <u>0</u> |                       |         |          |
| Payment Compl   | eted in FLAIR:    |                         |              |          | On Behalf Of:         |         | <u>)</u> |

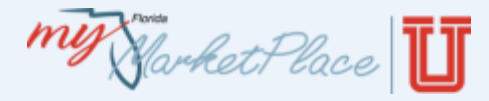

# **Invoice Reconciliation Basics**

- Two Types of Exceptions
  - Header Level, which applies to the Invoice Reconciliation as a whole.
  - Line Item Level applies to each line.

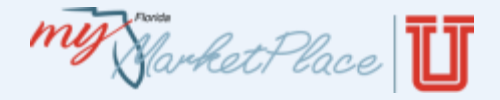

## Header Level Exceptions

- Amount Variance
  - Total cost of the invoice is different than total cost of the purchase order.
- Auto Reject Amount Variance
  - Invoice amount does not match the PO amount.
- Invoice Reconciliation Already Exists
  - An IR with the same invoice number and supplier already exists.
- PCard Order
  - You process PCard order invoices in FLAIR instead of MyFloridaMarketPlace.

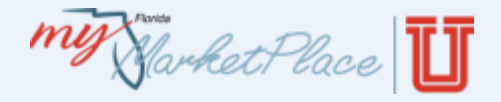

### Line Item Exceptions

- Identify differences on the individual line level.
  - Accounting Verification
  - Quantity Variance
  - Price Variance
  - Received Quantity Variance

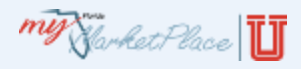

# Agenda

- MyFloridaMarketPlace Overview
- Invoice Overview
- Creating Invoices
  - PO-based Invoice
  - Contract-based Invoice
- Invoice Reconciliation Basics
- Reconciling
- Approving
- MyFloridaMarketPlace eForms
- Demonstration
- Resources

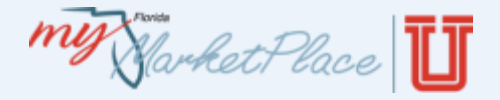

### Access the IR

- Click IR or the Reconcile link in the "To Do" queue
- Manage on the menu bar
- Reconcile Invoice under Manage in the "Common Actions" queue

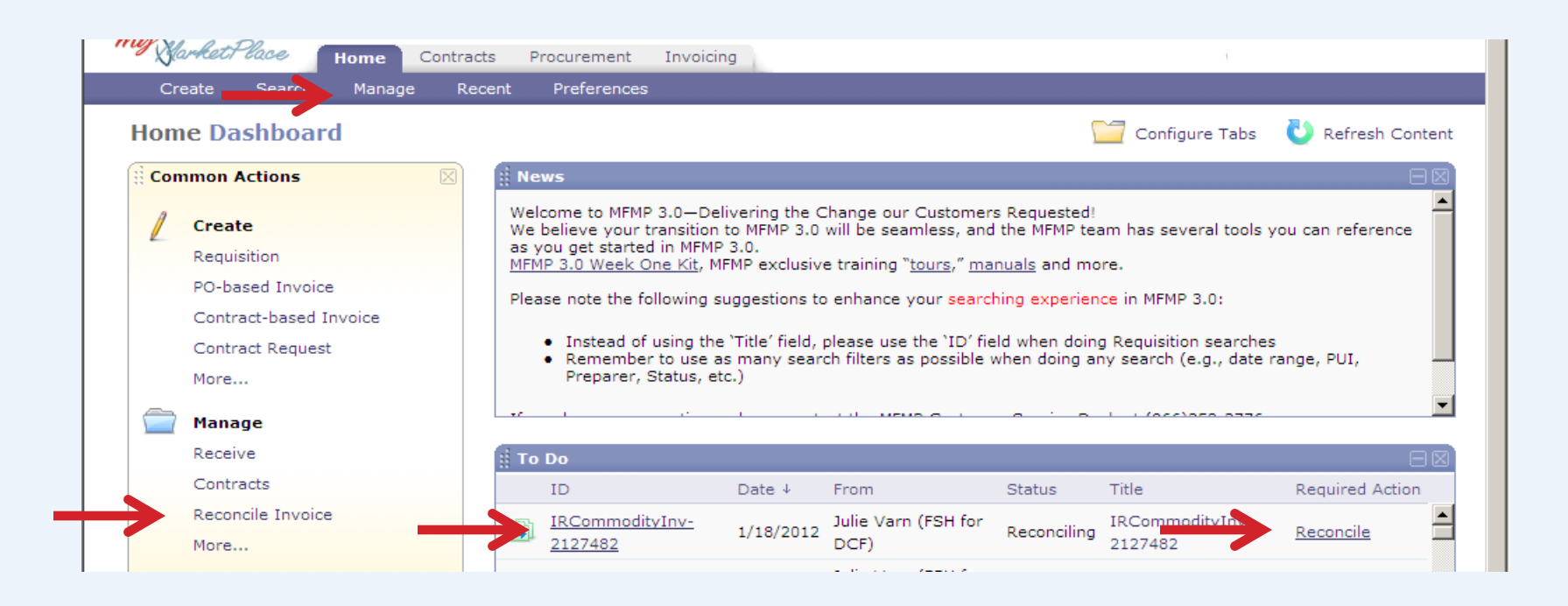

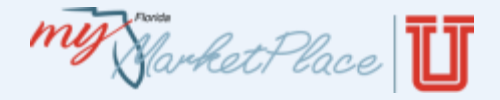

### Reconcile the IR

- Validate the transaction date
- Click the Invoice link to view scanned paper copy
- Review Header Level Exceptions

| Submit Reject Refer Manual Match Print                                                                                       |                                                                                   |                                                                      |                                                                                                    |        |  |  |  |  |
|----------------------------------------------------------------------------------------------------|-----------------------------------------------------------------------------------|----------------------------------------------------------------------|----------------------------------------------------------------------------------------------------|--------|--|--|--|--|
| Exceptions Approval Flow Invoice Order Receipts History                                                                      |                                                                                   |                                                                      |                                                                                                    |        |  |  |  |  |
| Display: Exceptions you hav                                                                                                  | Display: Exceptions you have permissions to reconcile                             |                                                                      |                                                                                                    |        |  |  |  |  |
| Transaction Date:<br>Invoice:<br>Payment Completed in FLAIR:<br>Audit in Progress?<br>My Labels: <b>1</b> <u>Apply Label</u> | Tue, 17 Jan, 2012         INVCommodityInv-2127482         INVCommodityInv-2127482 | Supplier:<br>Contact:<br>On Behalf Of:<br>Reason Code:<br>Site Code: | Cardinal Health 110, Inc.<br>001 Cardinal Lakeland Division [ select ]<br>Julie Varn (FSH for DCF<br>* 0A (NOT REASON REQUIRED)<br>* 600000-53 (DCF - FLOR |        |  |  |  |  |
| Header Level Exceptions                                                                                                    | Header Level Exceptions                                                           |                                                                      |                                                                                                    |        |  |  |  |  |
| ■ Name ↑ De                                                                                                    | escription                                                                        |                                                                      |                                                                                                    | Status |  |  |  |  |
| Amount Variance The invoice's amount, \$464.04000 USD, does not match the purchase order's amount, \$1,160.10000 USD.        |                                                                                   |                                                                      |                                                                                                    |        |  |  |  |  |
| Accept Dispute Can                                                                                                    | nnot Resolve                                                                      |                                                                      |                                                                                                    |        |  |  |  |  |

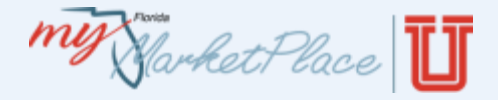

### Reconcile the IR

• Review the Line Item level exceptions

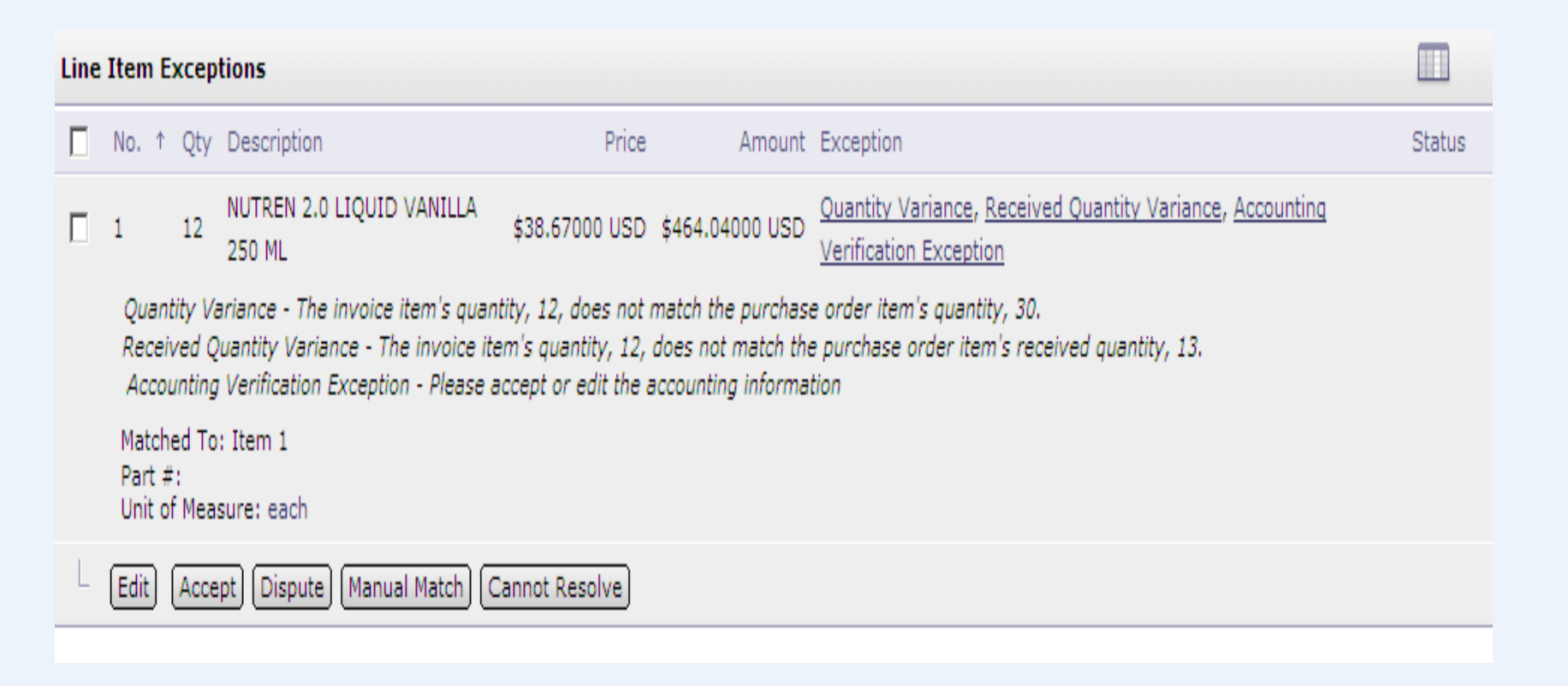

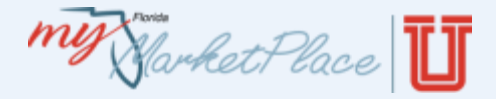

### Reconcile the IR

• Line item exception details

|                                                                                                    |     | E AND ASSOCIATED ORDER LINE ITEMS |                |                 |      |  |  |  |
|----------------------------------------------------------------------------------------------------|-----|-----------------------------------|----------------|-----------------|------|--|--|--|
| Invoice Reconciliation:                                                                                                    |     |                                   |                |                 |      |  |  |  |
|                                                                                                    |     |                                   |                |                 |      |  |  |  |
| No. ↑                                                                                                    | Qty | Description                       | Price          | Amount          |      |  |  |  |
| 1                                                                                                    | 12  | NUTREN 2.0 LIQUID VANILLA 250 ML  | \$38.67000 USD | \$464.04000 USD | Edit |  |  |  |
| Quantity Variance - The invoice item's quantity, 12, does not match the purchase order item's quantity, 30.<br>Received Quantity Variance - The invoice item's quantity, 12, does not match the purchase order item's received quantity, 13.<br>Accounting Verification Exception - Please accept or edit the accounting information |     |                                   |                |                 |      |  |  |  |
| Part #:<br>Unit of Measure: each                                                                                                    |     |                                   |                |                 |      |  |  |  |
|                                                                                                    |     |                                   |                |                 |      |  |  |  |

#### Order:

| N               | <b>o.</b> ↑      | Qty                 | Received        | Invoiced | Description                      | Price          | Amount            |        |
|-----------------|------------------|---------------------|-----------------|----------|----------------------------------|----------------|-------------------|--------|
| 1<br>- F<br>- L | Part #<br>Unit o | 30<br>t:<br>f Measi | 13<br>ure: each | 0        | NUTREN 2.0 LIQUID VANILLA 250 ML | \$38.67000 USD | \$1,160.10000 USD | Detail |

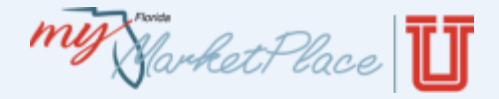

### **Accounting Details**

- Check the box
- Click Edit

| Line | Line Item Exceptions                                                                                                    |      |      |                                     |                |                 |                                                                                                    |        |
|------|----------------------------------------------------------------------------------------------------|------|------|-------------------------------------|----------------|-----------------|----------------------------------------------------------------------------------------------------|--------|
|      | No.                                                                                                    | Ť    | Qty  | Description                         | Price          | Amount          | Exception                                                                                                 | Status |
|      | 1                                                                                                    |      | 12   | NUTREN 2.0 LIQUID VANILLA<br>250 ML | \$38.67000 USD | \$464.04000 USD | Quantity Variance, <u>Received Quantity Variance</u> , <u>Accounting</u><br><u>Verification Exception</u> |        |
|      | Quantity Variance - The invoice item's quantity, 12, does not match the purchase order item's quantity, 30.<br>Received Quantity Variance - The invoice item's quantity, 12, does not match the purchase order item's received quantity, 13.<br>Accounting Verification Exception - Please accept or edit the accounting information |      |      |                                     |                |                 |                                                                                                    |        |
|      | Matched To: Item 1<br>Part #:<br>Unit of Measure: each                                                                                                    |      |      |                                     |                |                 |                                                                                                    |        |
| L    | Edi                                                                                                    | t) ( | Acce | pt) (Dispute) (Manual Match) (C     | annot Resolve  |                 |                                                                                                    |        |

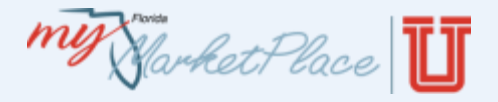

## **Accounting Details**

- Verify the accounting information
  - Organization Code
  - Expansion Option
  - Object Code
- Check or update as appropriate
  - Prefix
  - Grouping Character
  - Description
  - Final Payment Indicator

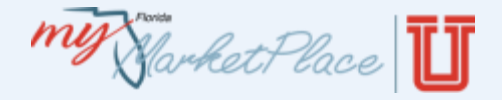

### **Final Payment Indicator**

- If you mark the IR "Paid in FLAIR":
  - Update the accounting information to reflect FLAIR
  - Complete a payment update eForm
- If you mark the "Final Payment" indicator:
  - You must process the final payment
  - You must set up the encumbrance through MyFloridaMarketPlace
  - You must process the payment against that encumbrance

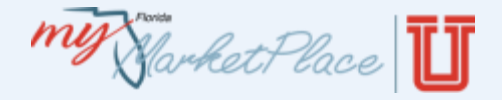

**Invoices Processed in FLAIR** 

- MyFloridaMarketPlace tracks all IRs in Paid status including IRs Marked Paid in FLAIR.
- PO Balance is available on the Order tab.

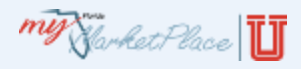

# Agenda

- MyFloridaMarketPlace Overview
- Invoice Overview
- Creating Invoices
  - PO-based Invoice
  - Contract-based Invoice
- Invoice Reconciliation Basics
- Reconciling
- Approving
- MyFloridaMarketPlace eForms
- Demonstration
- Resources

My Harket Place

Approving

### Steps to Approve an IR

- Verify Transaction Date
- Verify Accounting Details
- Verify a copy of the invoice is available
- Select Approve

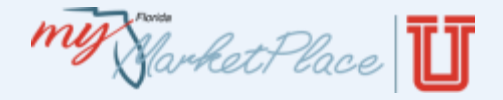

Approving

### IR Returns/FLAIR Error Messages

- Department of Financial Services returns IRs to the approving Invoice Manager (when necessary).
- If an IR fails FLAIR, MyFloridaMarketPlace returns it to the Invoice Manager with a failure message.
- Messages are listed on the Summary tab in two places:
  - Header level (entire invoice)
  - Line Level (specific line)

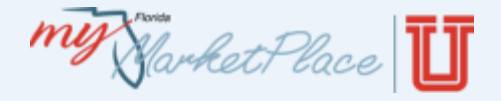

Approving

### FLAIR Error Messages

- Invalid Password for Username
  - Update your password in MyFloridaMarketPlace.
- Password not on File
  - You completed the FLAIR Maintenance eForm, you entered an incorrect username.
- Insufficient Available Balance
  - Verify with your budget department that budget is available.
- Encumbrance not on file
  - Verify the Encumbrance in FLAIR.

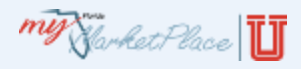

# Agenda

- MyFloridaMarketPlace Overview
- Invoice Overview
- Creating Invoices
  - PO-based Invoice
  - Contract-based Invoice
- Invoice Reconciliation Basics
- Reconciling
- Approving
- MyFloridaMarketPlace eForms
- Demonstration
- Resources

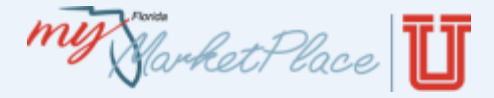

### Forms to Use

- Delete Disbursement
  - Use to delete a voucher before the Chief Financial Officer issues a warrant.
- FLAIR Login Information
  - All Invoice Managers must update MyFloridaMarketPlace when their FLAIR password changes.

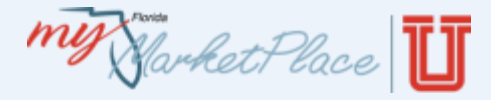

- Release Encumbrance
  - Used to release all remaining funds associated on an order.
- Payment Update
  - Update payment information for IRs marked "Paid in FLAIR".

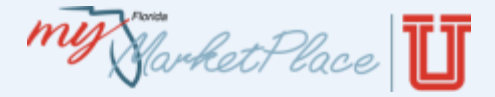

## Invoice Reconciliation Accounting Mass Update eForm

- Mass update for four accounting fields:
  - Object Code
  - Grouping Character
  - Certified Forward Indicator
  - Available Balance Override Indicator (with appropriate permissions)
- Mass Update function is optional.
- Update up to 10 IRs at a time (not to exceed 100 lines).
- Accounting validation does not occur on the Mass Edit Update eForm.

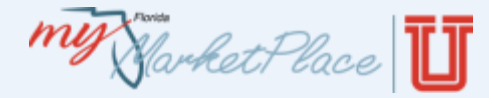

## MyFloridaMarketPlace eForms

### Invoice Reconciliation Account Mass Update eForm

| min                                                    | Home   Help ▼   Logout                                                        |                                |
|--------------------------------------------------------|-------------------------------------------------------------------------------|--------------------------------|
| Norket Place Home Contracts Procurement Invoicing      |                                                                               |                                |
| LC Create Search Manage Recent Preferences             |                                                                               |                                |
| IRAU2208: Untitled IR Accounting Update eForm          | Submit Exit                                                                   |                                |
| Invoice Reconciliation Account Mass Update             |                                                                               |                                |
| Summary Approval Flow                                  | Choose Values for Invoice Reconciliation(s)                                   |                                |
| Title: Untitled IR Accounting Update eForm             | Alert: There are too many matches to display the entire list. R<br>try again. | efine your search criteria and |
| My Labels:  COMPLETE FORM - IR ACCOUNTING UPDATE EFORM | Add to Currently Selected                                                     | Currently Selected             |
| Invoice Reconciliation(s): (select a value) [select]   | Field: ID Search                                                              | TID † Title Total              |
| Object Code: (none selected)                           | Title Total                                                                   | No Items                       |
| Grouping Character Options: (No Change)                | No items                                                                      |                                |
| Certified Forward Indicator: (No Change)               | no nome                                                                       |                                |
| Available Balance Override Indicator:                  |                                                                               | Done                           |
| COMMENTS - ENTIRE ID ACCOUNTING LIDDATE FEORM          |                                                                               | (Done)                         |
|                                                        |                                                                               |                                |
| Comments:                                              |                                                                               |                                |
| ATTACHMENTS - ENTIRE IR ACCOUNTING UPDATE EFORM        | Ŧ                                                                             |                                |
| Add Attachment                                         |                                                                               |                                |

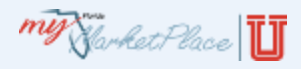

# Agenda

- MyFloridaMarketPlace Overview
- Invoice Overview
- Creating Invoices
  - PO-based Invoice
  - Contract-based Invoice
- Invoice Reconciliation Basics
- Reconciling
- Approving
- MyFloridaMarketPlace eForms
- Demonstration
- Resources

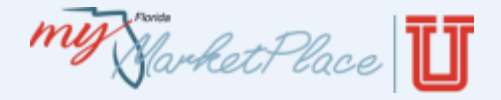

## Training Environment

- <u>https://trn-buyer.myfloridamarketplace.com/Buyer/Main/</u>
- Create an Invoice
- Reconcile and approve an invoice reconciliation

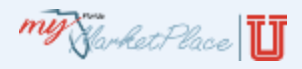

# Agenda

- MyFloridaMarketPlace Overview
- Invoice Overview
- Creating Invoices
  - PO-based Invoice
  - Contract-based Invoice
- Invoice Reconciliation Basics
- Reconciling
- Approving
- MyFloridaMarketPlace eForms
- Demonstration
- Resources

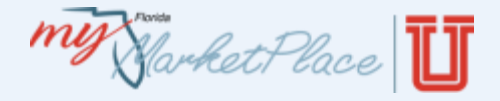

- For questions or assistance, contact the MFMP customer service desk at (866) 352-3776 or <u>BuyerHelp@MyFloridaMarketPlace.com</u>.
- Online resources at <a href="http://www.MyFloridaMarketPlace.com">http://www.MyFloridaMarketPlace.com</a> include MyFloridaMarketPlace and System Administrator manuals, training information and more.
- To search for vendors:
  - VIP Admin: <u>https://vendor.MyFloridaMarketPlace.com</u>.
    - Username and password: "publicuser."

Market Place

- Training Opportunities
  - <u>http://dms.MyFlorida.com/mfmp\_buyer\_training</u>
- Training environments allow you to practice what you learn.
  - The username is the same as your regular login.
  - The password is "train30"
  - Analysis
    - <u>https://trn-analysis.myfloridamarketplace.com/Sourcing/Main</u>
  - MFMP Training Environment
    - <u>https://trn-buyer.myfloridamarketplace.com/Buyer/Main</u>